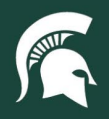

## **Job Aids**

## Spartan Marketplace Profile Tab Navigation

**Overview:** This job aid demonstrates the various elements of the Spartan Marketplace Profile tab.

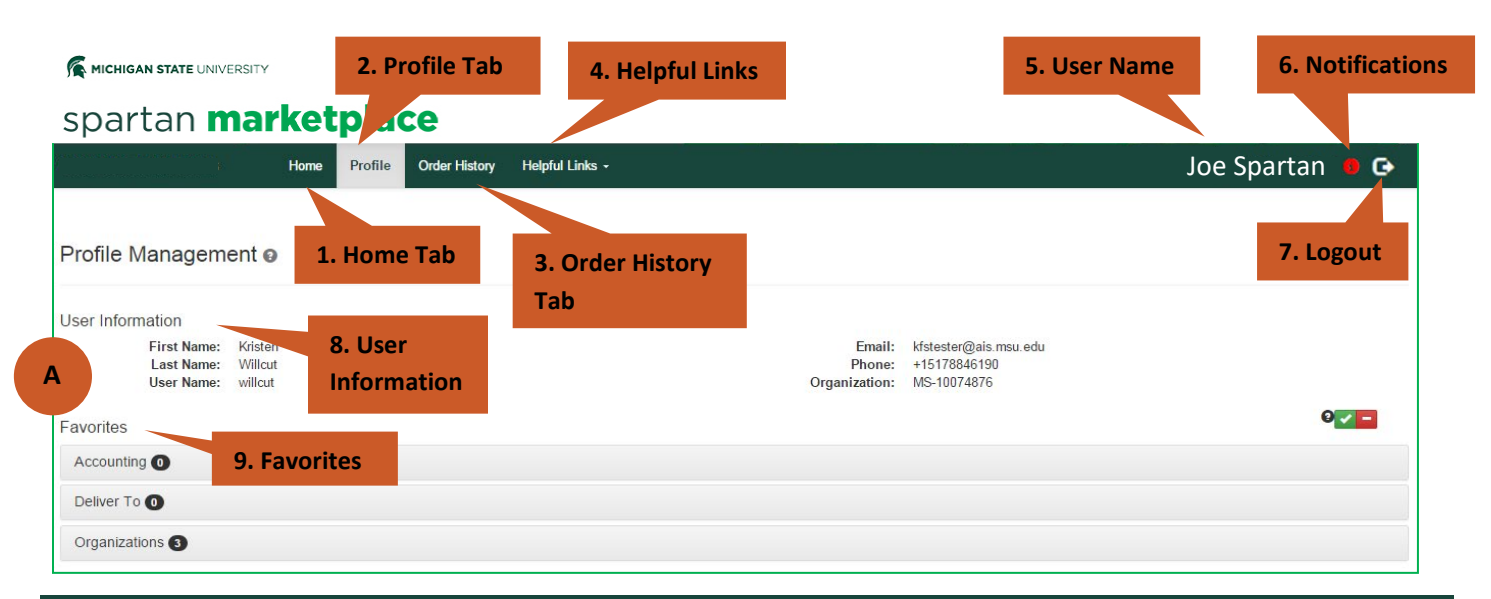

## A. Main Profile Tab

| 1. Home Tab          | The Home Tab takes the user to the main landing page in Spartan Marketplace                                                                                                    |  |  |
|----------------------|----------------------------------------------------------------------------------------------------|--|--|
| 2. Profile Tab       | Current tab referenced with this Job Aid                                                                                                    |  |  |
| 3. Order History Tab | <ul> <li>Order History Tab allows the user to view their Spartan Marketplace Orders including:</li> <li>Statuses</li> <li>Transaction Number</li> <li>Requisition Number</li> <li>Purchase Order Number</li> <li>Supplier</li> <li>Total Amount</li> <li>Create Date</li> </ul> This tab is detailed further in the Order History Tab Job Aid |  |  |
| 4. Helpful Links     | <ul> <li>Provides user with useful links including:</li> <li>Kuali Links: Action List, KFS, University Stores</li> <li>University Procurement and Logistics (UPL) Link: UPL Home</li> </ul>                                                                                                    |  |  |
| 5. User Name         | Displays the Spartan Marketplace user name                                                                                                    |  |  |
| 6. Notifications     | Displays any Spartan Marketplace notifications associated with user – Number of pending or outstanding orders                                                                                                    |  |  |
| 7. Logout            | Logs user out of Spartan Marketplace                                                                                                    |  |  |
| 8. User Information  | Displays information associated with Spartan Marketplace user account. This information is not editable.                                                                                                    |  |  |
| 9. Favorites         | User favorite attributes that can be stored to make the order process easier. This includes Accounting, Deliver To, and Organizations.                                                                                                    |  |  |

40TUT13v01 | Release date: 04/21/22 | This document is uncontrolled when printed or saved. | Page 1 of 3

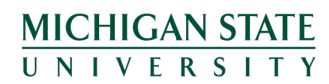

If you have any questions, please contact Procurement at 517-355-0357.

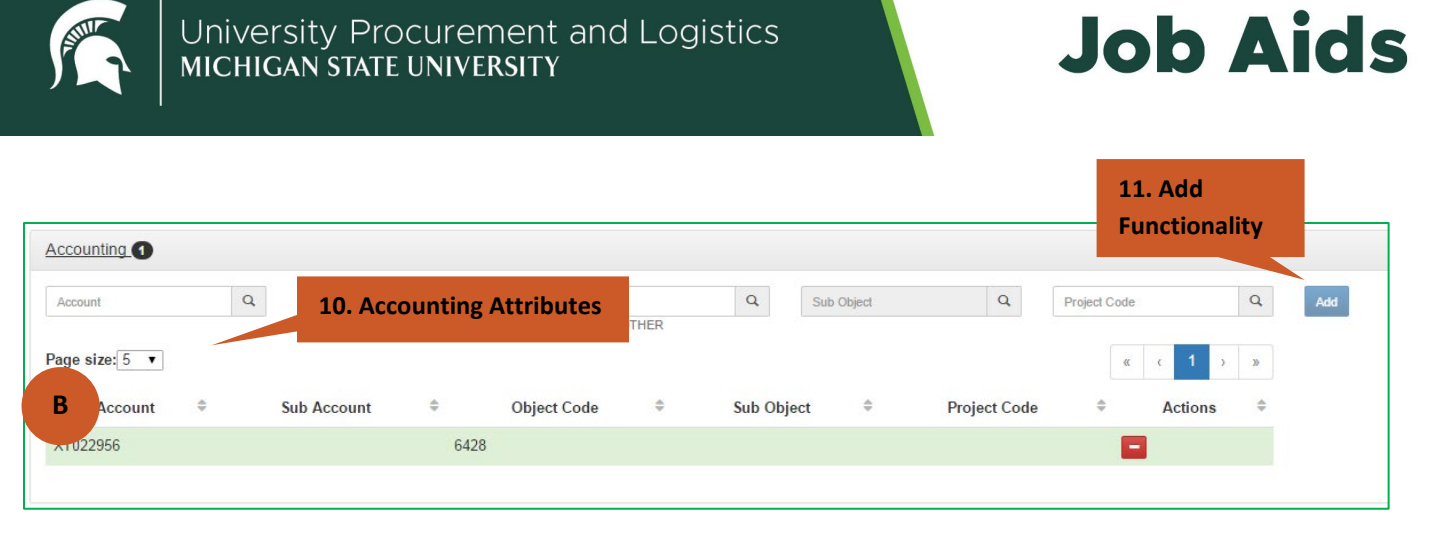

| B. Accounting Favorites   |                                                                                                    |  |  |  |
|---------------------------|----------------------------------------------------------------------------------------------------|--|--|--|
| 10. Accounting Attributes | User can set Accounting information as a favorite. This includes: Account, Sub Account, Object,<br>Sub Object, and Project Code. This information is validated in real-time to ensure accounting<br>elements are valid. This accounting information can default for a user's order (if chosen).<br>Multiple accounting favorites can be stored and one can be chosen as a default. |  |  |  |
| 11. Add Functionality     | Allows user to add the accounting string as a favorite (if all elements are valid)                                                                                                    |  |  |  |

| Deliver To 2          | 12. Deliver To Attrib                                             | utes             |                   |
|-----------------------|-------------------------------------------------------------------|------------------|-------------------|
| Building Bldg Code    | Q Room Room Num                                                   | ber Q            | Add               |
| Line 1 Address Line 1 |                                                                   |                  |                   |
| Line 2 Address Line 2 |                                                                   |                  |                   |
| City City             | State AK T                                                        | Zip Zip          |                   |
| Rage size: 5 ▼        |                                                                   | « < <b>1</b> > » |                   |
| Delivery ID 🗘         | Deliver To                                                        |                  |                   |
| 10053                 | UNIVERSITY SERVICES<br>169 SERVICE RD , RM 123                    |                  |                   |
|                       | EAST LANSING, MI 48824                                            |                  | 13. Action Button |
| 10077                 | BERKEY HALL<br>509 E CIRCLE DR , RM 12B<br>EAST LANSING, MI 48824 |                  |                   |

| C. Deliver To Favorites   |                                                                                                    |
|---------------------------|----------------------------------------------------------------------------------------------------|
| 12. Deliver To Attributes | User can set Deliver To information as a favorite. This includes: Building Code, Room Number, Address Line 1 / 2, City, State, and Zip. This accounting information can default for a user's order (if chosen). Multiple Deliver To favorites can be stored and one can be chosen as a default. |
| 13. Action Buttons        | Allows user to set a specific Deliver To as a default with the green check and to delete a Deliver<br>To with the red minus. The action button functionality is also found in the Accounting<br>Information Favorite and Organizations Favorite.                                                |

40TUT13v01 | Release date: 04/21/22 | This document is uncontrolled when printed or saved. | Page 2 of 3

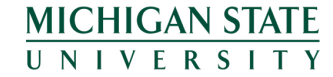

If you have any questions, please contact Procurement at 517-355-0357.

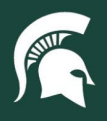

## **Job Aids**

| Chart MS     | Org Code Org Code | e Q | Org Name Org Name | Q  | Add     |      |
|--------------|-------------------|-----|-------------------|----|---------|------|
| ge size: 5 ▼ |                   |     |                   |    | « < 1 : | > >> |
| Chart 🗘      | Org Code          | \$  | Org Name          | \$ | Actions | \$   |

| D. Organizations Favorites      |                                                                                                    |
|---------------------------------|----------------------------------------------------------------------------------------------------|
| 14. Organizations<br>Attributes | User can set Organization information as a favorite. This includes: Chart, Org Code, and Org<br>Name. This Organization information can default for a user's order (if chosen). Multiple<br>Organization favorites can be stored and one can be chosen as a default. |

40TUT13v01 | Release date: 04/21/22 | This document is uncontrolled when printed or saved. | Page 3 of 3

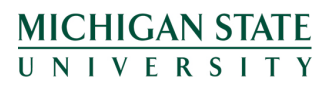

*If you have any questions, please contact Procurement at 517-355-0357.*